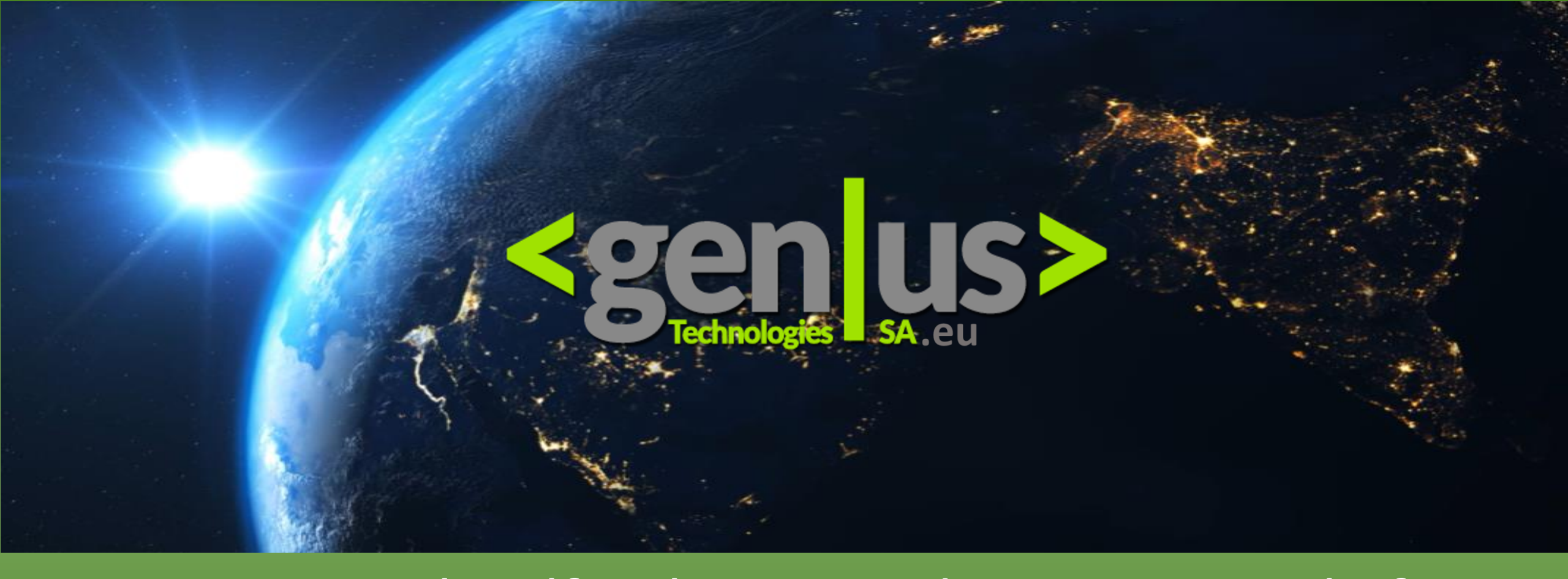

# AA Track Self Help & Introduction Manual of Geniustechsa.eu Usage on Smart Mobile Phones & Tablets

#### **Confidentiality Agreement & Disclaimer**

#### **BETWEEN:**

**Geniustechsa.eu**, a service organised and existing under the registered legal status of Avramidis Stylianos Nektarios, with its head office located in Athens, Greece Together with AAKA – AA AUTO CARE TRACKING PLATFORM referred to as "GTSA"

#### AND:

#### Yourself as the authorised User/Owner.

Referred to herein as" You"

In order to provide You, our registered Customer/User/Owner an opportunity to review the GTSA Software and Operating System, This self train module will record substantial functional documentation and information, including an overview, screen layouts and other associated documentation and information.

#### CONFIDENTIAL INFORMATION

GTSA considers these materials to be confidential and proprietary. Therefore, as a prerequisite to this training module, You our Customer/User/Owner acknowledges that (1) the materials viewed, will not be moved or copied without the express written consent of GTSA, (2) You will use reasonable means, not less than that used to protect your own proprietary information, to safeguard the materials; (3) You will not show or otherwise disclose any portion of the materials or their contents to any one other than the registered and authorised users in connection with your review of the System and Training Module; in particular, You will not show or otherwise disclose the contents to independent contractors, consultants or any other thirdparty whatsoever; (4) You will make no copies or duplication of the materials. In any manner, and (5) You will not give your exclusive user name and password to any other person unless this has been agreed upon in writing by both parties above.

Should you wish to give another person authorisation to the software and training kindly apply for this to the GTSA Administartor at : support@geniustechsa.eu

By using your exclusive User Name and Password issued to You by GTSA to get access to the Software and Training Modules, You are agreeing to this Confidentiality Agreement and Disclaimer and to the companies Terms and Conditions.

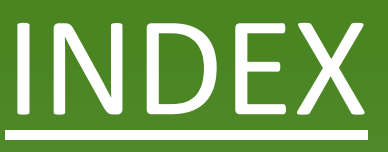

Pg. 7

Pg. 10

- Welcome To The GTSA App Download Pg. 2
   Go to our URL Pg. 4
   Open your Internet browser and type in the URL : www.GTSA-gps.gr/app - Enter your unique User Name and Password to access.
   Introduction to the "GTSA App " Sign In & Monitor and Real Time View of all "Assets"
- Introduction to the "Landing Page" Tab Getting to know the Device Tab
- Introduction to the "Position" Tab Introduction to Google Maps and Asset Live View

- Introduction to "Replay" Tab Pg. 13
   Introduction to the Track Replay function of all your "Assets"
   Download all the previous history of your asset/s by choosing a date to be displayed
- Introduction to "My" Tab

Getting to view all your Information related to your Profile. Active, Inactive(Store)Units as well as units which are online or offline are displayed here. Registered Credentials are also displayed under Device Manage and User Manage.

• Contact Us

For any assistance contact support@GTSA.gr

Pg. 22

Pg. 19

To log into the "Mobile App" applicator of our software, type the following URL into your Internet Web Browser on your Smart Phone or Smart Devise using safari, google, firefox or any other internet browser

# www.aaka-gps.gr/app

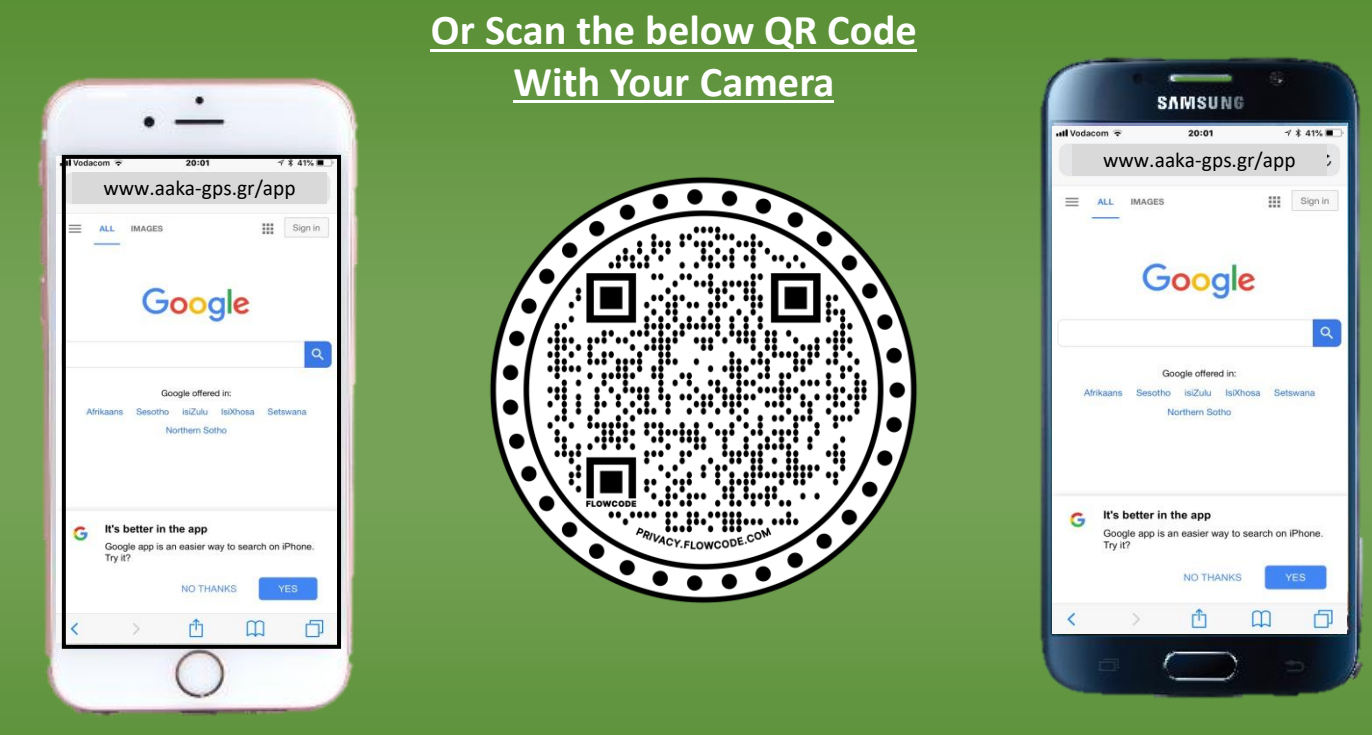

Once the URL has been entered and the Application has been found, you may save this page by pressing the forward tab on your phone A and then add + to Home Screen. This will add a GTSA Icon to your Phones Home SCreen

Welcome To "AA Fleet Management & Tracking Services" Your World Of Digital Real Time LiveTracking.... Understanding Your Dashboard

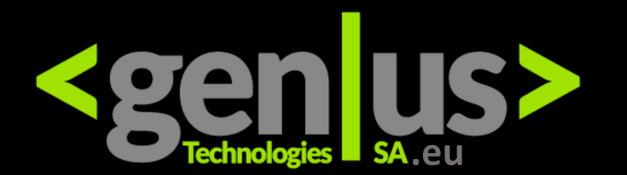

Fleet Management & Tracking Solutions

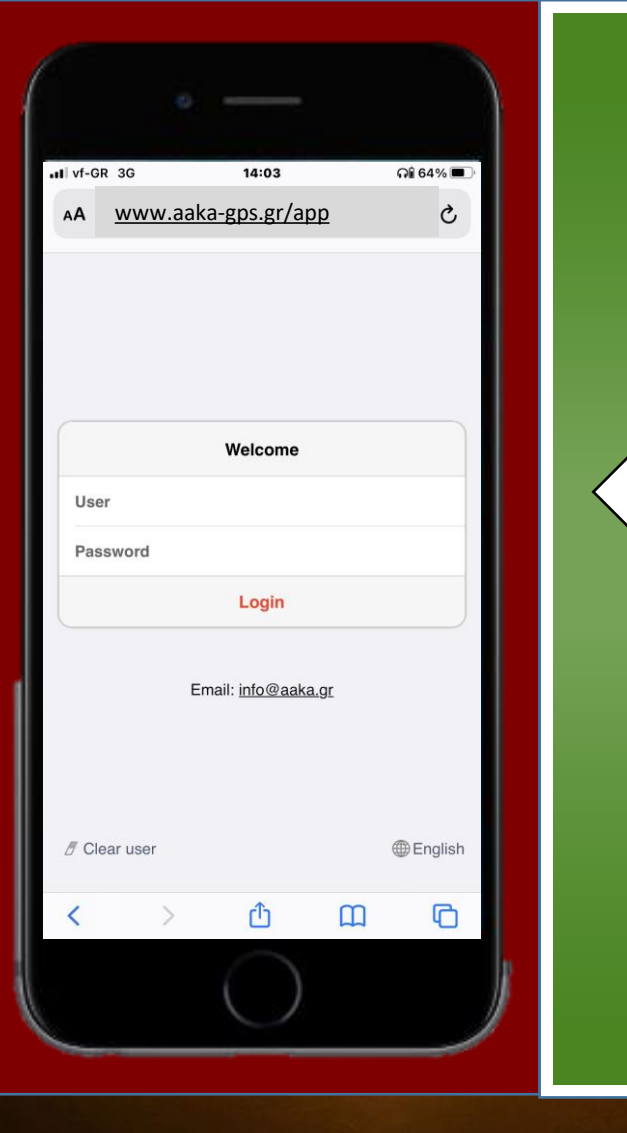

### Once you have entered the URL:

## www.aaka-gps.gr/app

into your Internet Web Browser of your Smart Phone or Smart Device / Tablet , you will be redirected to the

AA GeniusTech Mobile App / Landing Page...

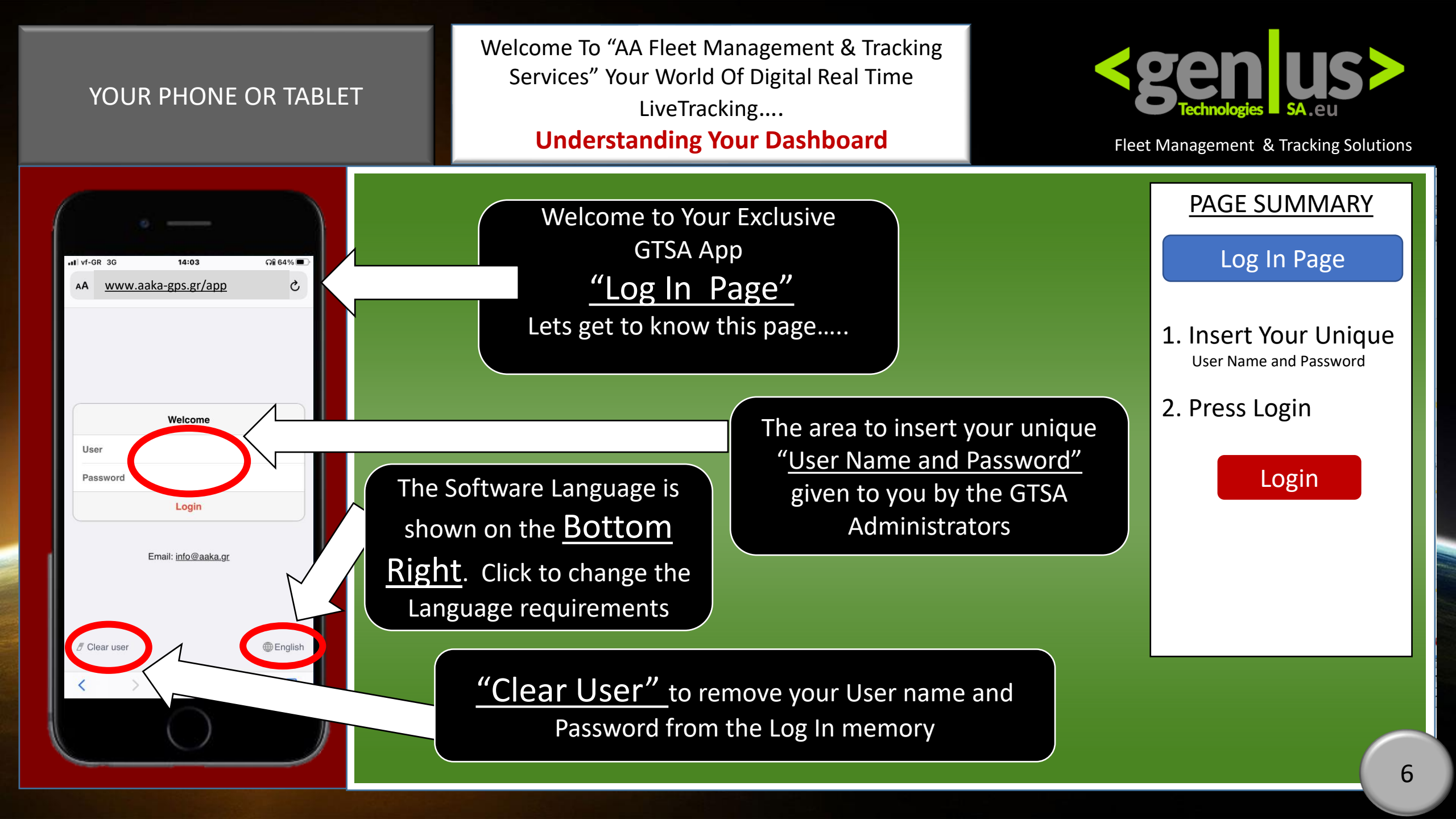

Welcome To "AA Fleet Management & Tracking Services" Your World Of Digital Real Time LiveTracking.... Understanding Your Dashboard

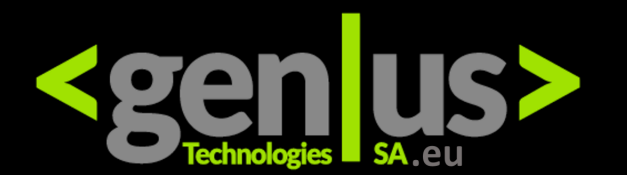

Fleet Management & Tracking Solutions

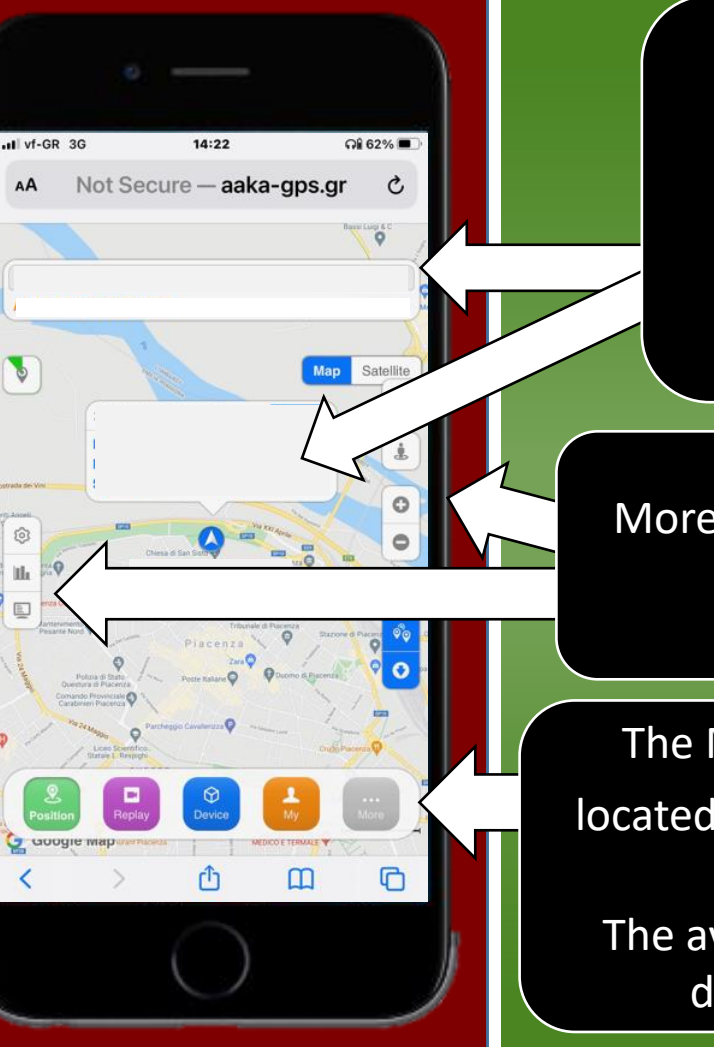

Welcome to Your Exclusive GTSA App "Landing Page". Lets get to know this page..... There is a Top and Middle display...

More display buttons are available to you located on the <u>Left</u> and <u>Right Side</u> of the screen.

2

Position

 $\bigcirc$ 

Device

Replay

The Main Menu Toolbar is located at the <u>Bottom</u> of the screen. The available menus at your disposal are shown

#### PAGE SUMMARY

Landing Page

 View Your Display Buttons and Main Menu Toolbar

7

2. Opening of Map

Welcome To "AA Fleet Management & Tracking Services" Your World Of Digital Real Time LiveTracking.... Understanding Your Dashboard

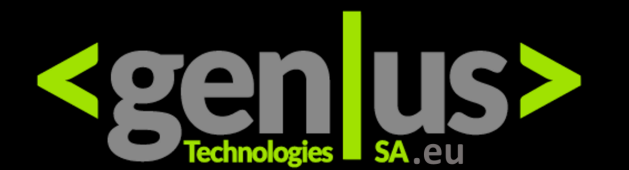

Fleet Management & Tracking Solutions

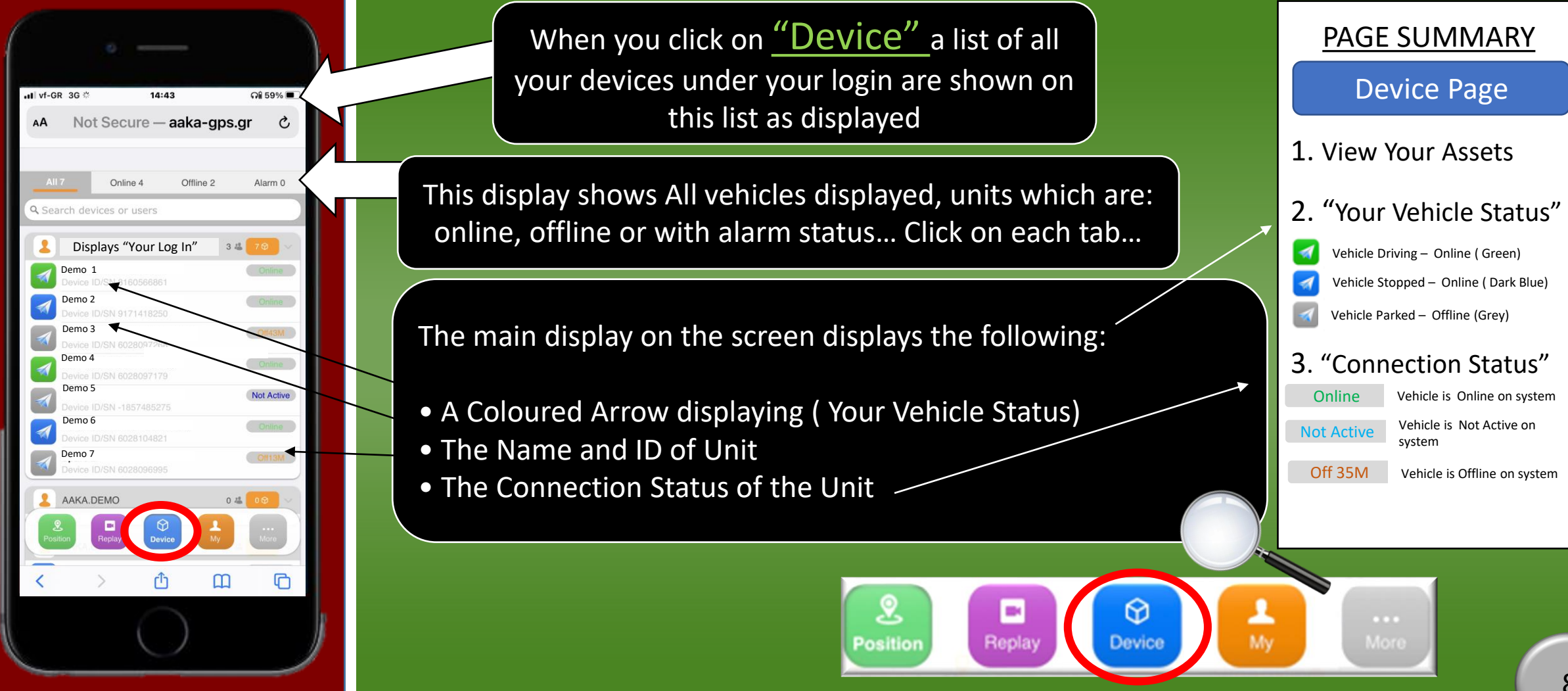

Welcome To "AA Fleet Management & Tracking Services" Your World Of Digital Real Time LiveTracking.... Understanding Your Dashboard

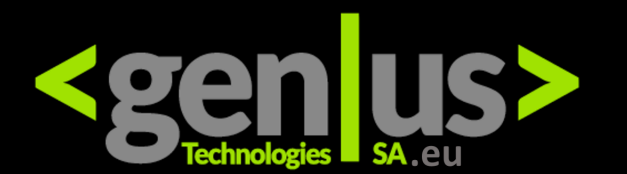

Fleet Management & Tracking Solutions

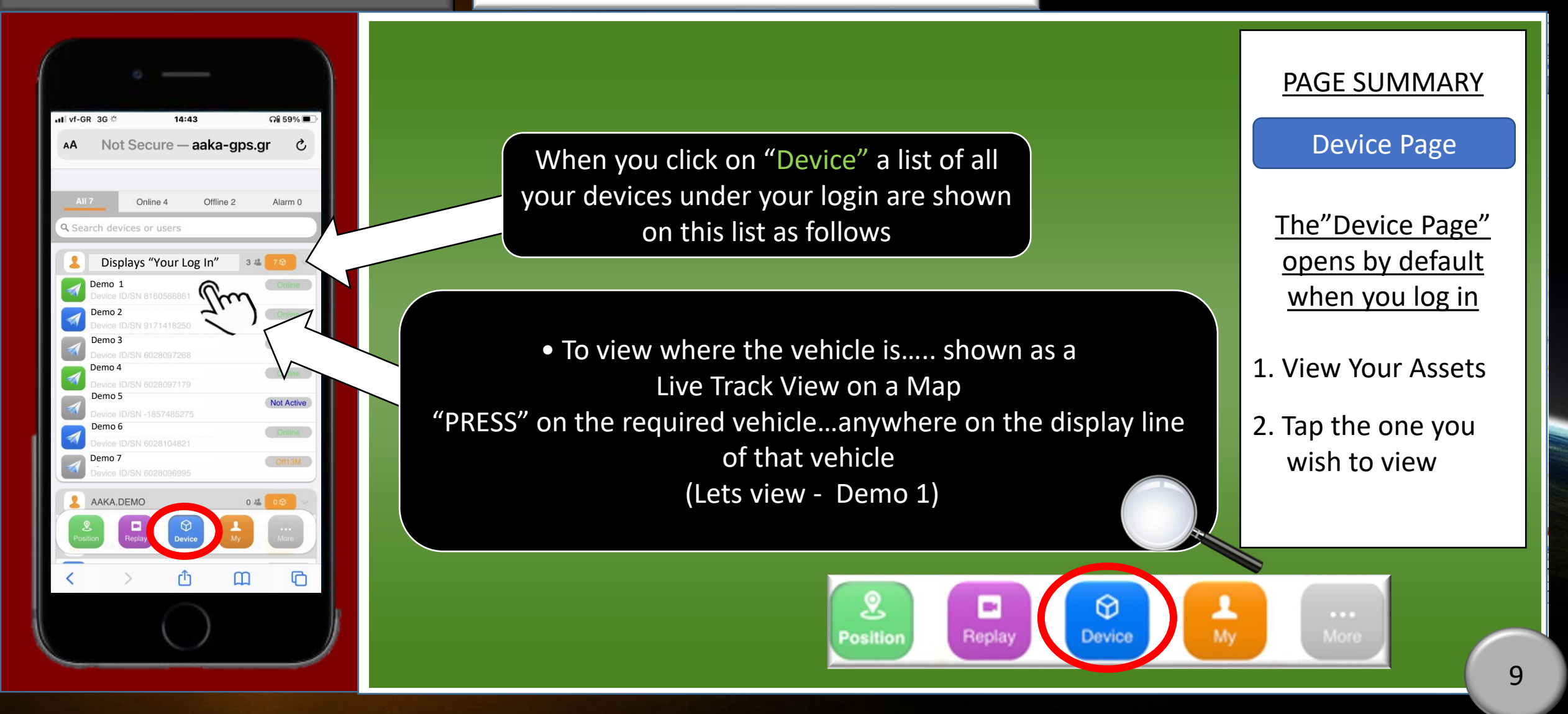

Welcome To "AA Fleet Management & Tracking Services" Your World Of Digital Real Time LiveTracking.... Understanding Your Dashboard

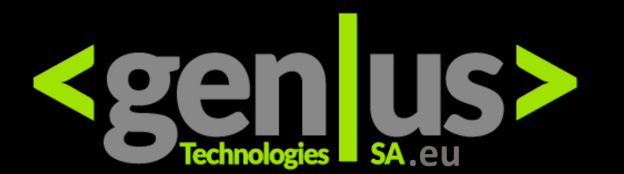

Fleet Management & Tracking Solutions

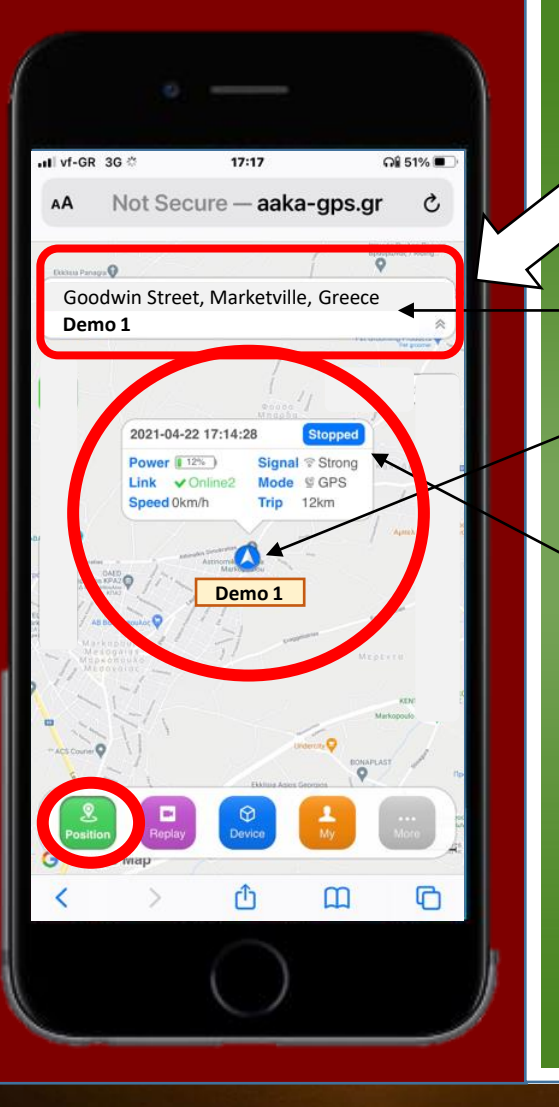

Top and Middle Displays of the "Position Page" Lets Get To Know This Page

- On the top display you will notice the current and live track address of the vehicle.
- On the Centre of the Page you will notice the Arrow- Your Vehicle Status with the name of the vehicle listed underneath it
- On top of the Arrow which is the current position of your vehicle you will notice a square with the following

information Stopped

Or Moving

Position

- The date and Time of the Viewing
- Vehicle Standing (ie)
- The power of the units battery, GSM Signal, Link, GPS

Signal, current speed and kilometers driven.

Position Page

PAGE SUMMARY

1. Allows you to view your asset in Live Real Time

2. Obtain Certain Info regarding your asset

3. Zoom In for a closer look

 $\bigcirc$ 

Device

Replay

Welcome To "AA Fleet Management & Tracking Services" Your World Of Digital Real Time LiveTracking.... Understanding Your Dashboard

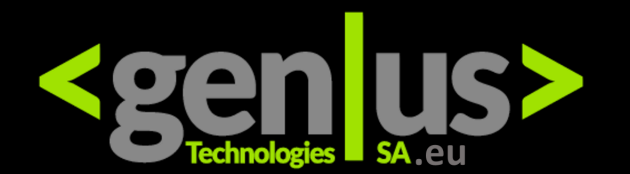

Fleet Management & Tracking Solutions

II vf-GR 3G Q# 51% E AA Not Secure — aaka-gps.gr Goodwin Street, Marketville, Greece Demo 1

Left Side Display of the "Position Page" Lets Get To Know This Page

•On the left side of the "Position Dashboard" you will notice

- A running clock till the next pole, this can be set from 10 seconds upwards.
- A Settings Button which allows you to choose certain options which you may or may not have access to depending on your units functionality.
- Report Button allowing you access to travel, park and mileage information. Fuel and temperature will only display on ECU compatible units
- Screen Button allows you access to information only

accessible on ECU compatible units.

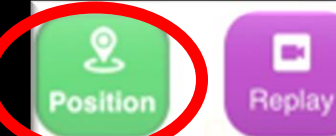

 $\bigcirc$ 

Device

PAGE SUMMARY

**Position Page** 

- 1. Polling Display
- 2. Settings Button
- 3. Report Button
- 4. Screen Button

NB – Depending on your subscription, our company rules and or unit installed you may not have access to all the functions of the software

11

Welcome To "AA Fleet Management & Tracking Services" Your World Of Digital Real Time LiveTracking.... Understanding Your Dashboard

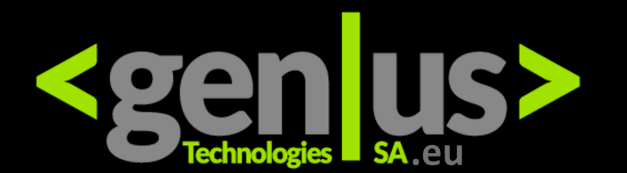

Fleet Management & Tracking Solutions

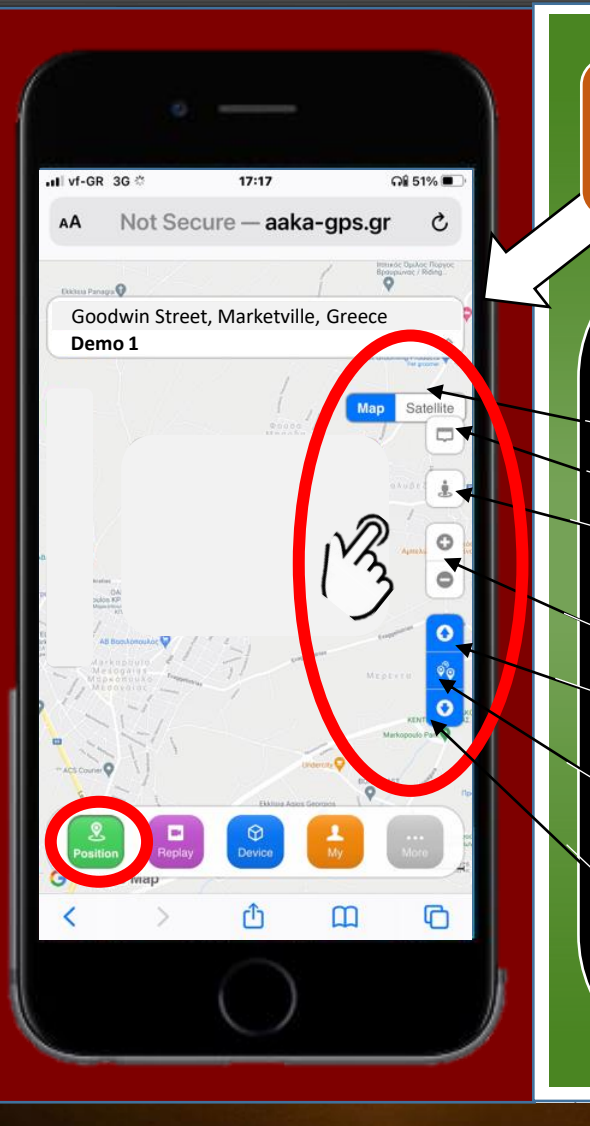

Right Side Display of the "Position Page" Lets Get To Know This Page

•On the right side of the "Position Dashboard" you will notice

- A selection between <u>"Map View or Satellite View</u>"
- "<u>Address display</u>" button to minimise the information.
- <u>"Little Man"</u> button opens up street view if this is available in your area.
- -(+ -) this controls zoom in or zoom out
- -- <u>"Blue Top Arrow</u>" displays previous vehicle on the list if there is more than one vehicle on the system.
- <u>" All vehicle GPS</u>" button displays all vehicles under your profile, if there is more than one vehicle on the system
- <u>"Blue Top Arrow</u>" displays next vehicle on the list

Position

 $\heartsuit$ 

Device

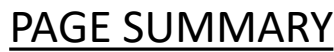

Position Page

- 1. Map View
- 2. Address Display
- 3. Street View
- 4. Zoom In and Out
- 5. Previous Unit
- 6. All Units
- 7. Next Unit

12

Welcome To "AA Fleet Management & Tracking Services" Your World Of Digital Real Time LiveTracking.... Understanding Your Dashboard

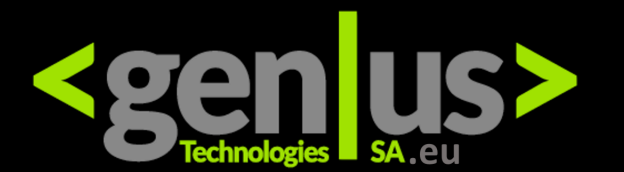

Fleet Management & Tracking Solutions

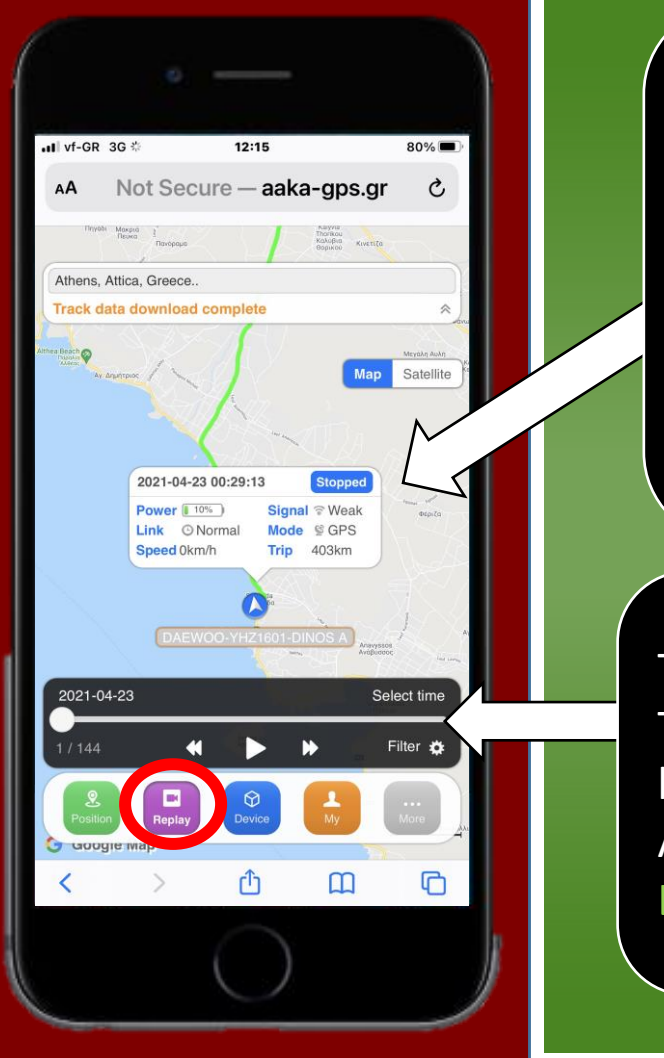

The "Track" replay record of the chosen "Asset / Vehicle" is shown followed by a coloured line. The Center Display shows the Replay Status and Information of the Vehicle from 00h00 of the current day. The Top Display shows the address of the vehicle at the time of the first pole of the unit after 00h00 of the current day ( ie) 00:29 and 13seconds

The Bottom Replay Display shows the following: The current date / Select Time / Amount of Poles transmitted by the unit on the current date since 00h00 / A Play, rewind and forward section / and lastly a Filter option Lets explore one by one...

Position

Replay

Device

Replay Page

PAGE SUMMARY

1. Allows you to view your assets replay tracks

2. View the replay of the current date

3. View Replays for up to 6 Months

Welcome To "AA Fleet Management & Tracking Services" Your World Of Digital Real Time LiveTracking.... Understanding Your Dashboard

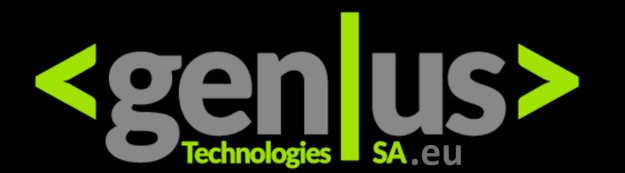

Fleet Management & Tracking Solutions

PAGE SUMMARY

Replay Page

| vf-GR 3                      | iG o                                          | 12:15             |                                                                       | 809                       | · •     |   |
|------------------------------|-----------------------------------------------|-------------------|-----------------------------------------------------------------------|---------------------------|---------|---|
| AA                           | Not Seci                                      | ure — a           | aka-gps                                                               | .gr                       | C       |   |
| Плуави                       | Μακριά <u>1</u><br>Πεύκα <u>1</u><br>Πανόρομο |                   | Ναγγια<br>Τηστικου<br>Κολύβια κ<br>Θορικού                            | ινετίζα                   |         |   |
| Athens, A                    | ttica, Greece                                 |                   |                                                                       |                           |         |   |
| Frack dat                    | ta download                                   | complete          |                                                                       |                           | *       |   |
| i Beach<br>Massier<br>XAseac | utoos                                         | 1                 |                                                                       | Meyali<br><b>Tap Sate</b> | autri 6 |   |
|                              | 2021-04-23                                    | 3 00:29:13        | Stoppe                                                                |                           |         |   |
|                              | Power 10<br>Link ON<br>Speed 0km              | Normal N<br>h/h T | <mark>Signal</mark> 중 Weak<br><b>Aode</b> ⊈ GPS<br>T <b>rip</b> 403km | - du                      | ata     |   |
|                              | DAEW                                          | 00-YHZ160         | 01-DINOS A)                                                           | Visystee                  |         |   |
| 2021-04                      | -23                                           |                   |                                                                       | Select ti                 | me      | m |
| 1 / 144                      | *                                             |                   | ₩ 4                                                                   | Filter                    | * 5     |   |
| Position<br>Googn            | Replay<br>e map.                              | Device            | My                                                                    | <br>More                  |         |   |
| <                            | >                                             | Û                 | ш                                                                     | (                         | 6       |   |
|                              |                                               |                   |                                                                       |                           |         |   |

When pressing the Replay button, it will always Load the current date by default.

If you wish to change the date for any day/date previously that is not the current date press the "Select time" option

The "Select time" option allows you to choose a different date and time for a required viewing replay.

2

Position

Replay

1. Allows you to view your assets replay tracks

2. View the replay of the current date

3. View Replays for up to 3 Months

л

 $\bigcirc$ 

Device

Welcome To "AA Fleet Management & Tracking Services" Your World Of Digital Real Time LiveTracking.... Understanding Your Dashboard

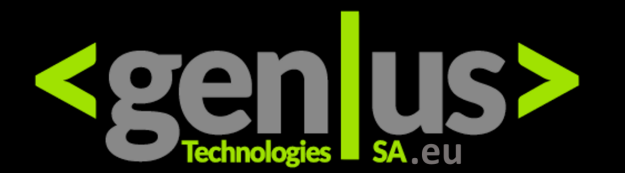

Fleet Management & Tracking Solutions

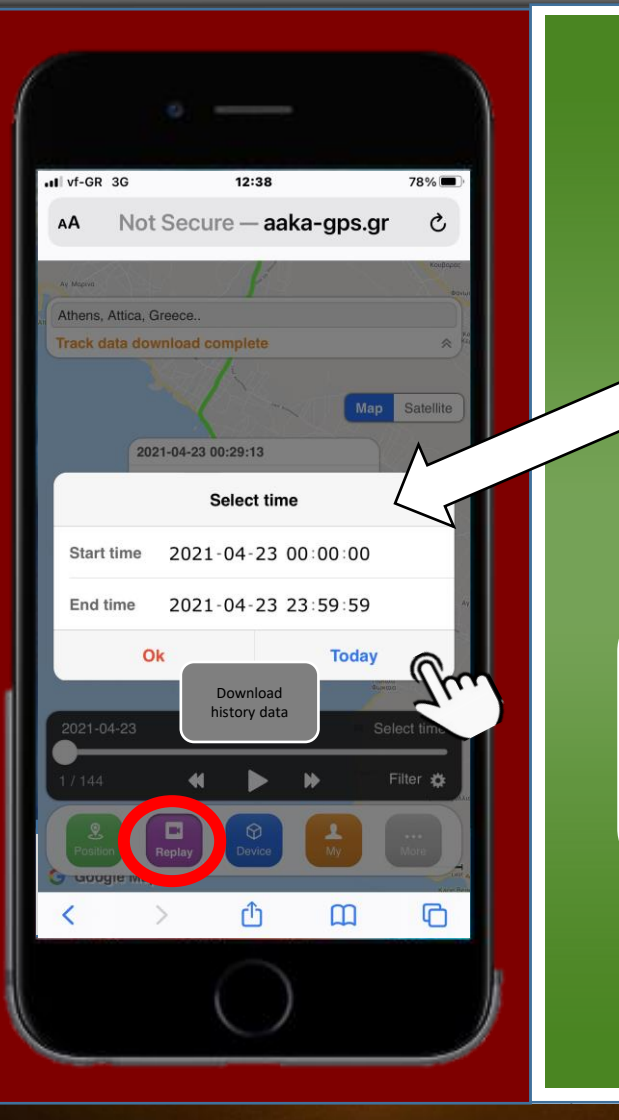

The Select time button, allows you to choose a specific date (from when to when) and a specific time (from when to when) Change the date and time as required to view a specific replay and press Ok

To go back to current date replay of the chosen unit without changing Date and Time (Start Time and End Time) just press Today

Position

Replay

#### PAGE SUMMARY

Replay Page

1. Allows you to view your assets replay tracks

2. View the replay of the current date

3. View Replays for up to 6 Months

Oevice

Welcome To "AA Fleet Management & Tracking Services" Your World Of Digital Real Time LiveTracking.... Understanding Your Dashboard

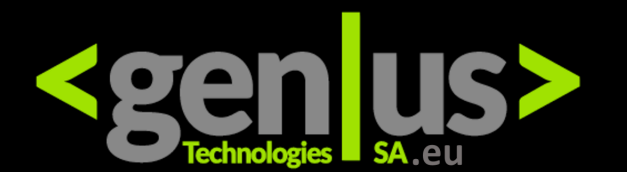

Fleet Management & Tracking Solutions

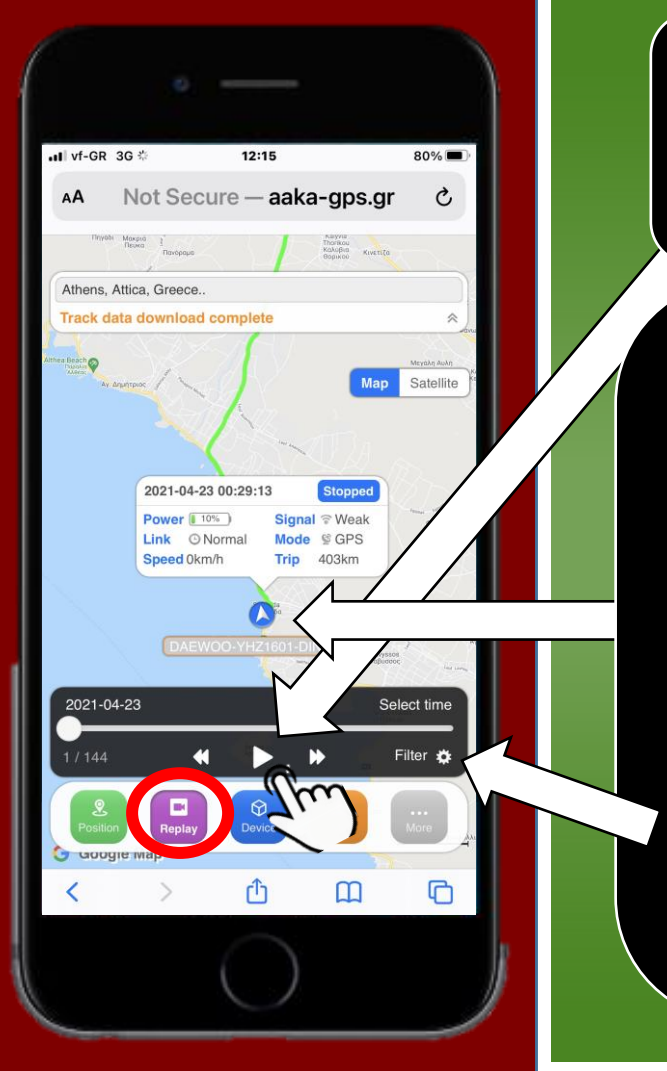

Once you have chosen the date and time to be viewed press the "Play Button"

The vehicle will commence the movement n the route performed by the unit during the selected time and date of viewing replay.

At every pole(ie) 1/144 displayed it will show you a time of the pole, speed at the time of pole, and trip in kilometers at the time of pole. Battery power may also be displayed, depending on unit.

Note :The filter option may or may not work on your unit

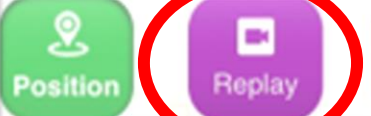

 $\bigcirc$ 

Device

#### PAGE SUMMARY

Replay Page

1. Allows you to view your assets replay tracks

2. View the replay of the current date

3. View Replays for up to 6 Months

Welcome To "AA Fleet Management & Tracking Services" Your World Of Digital Real Time LiveTracking.... Understanding Your Dashboard

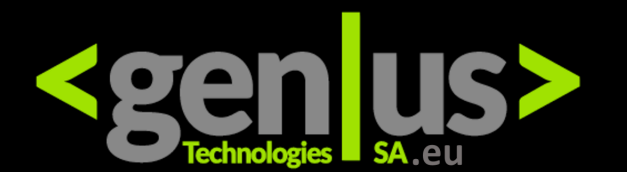

Fleet Management & Tracking Solutions

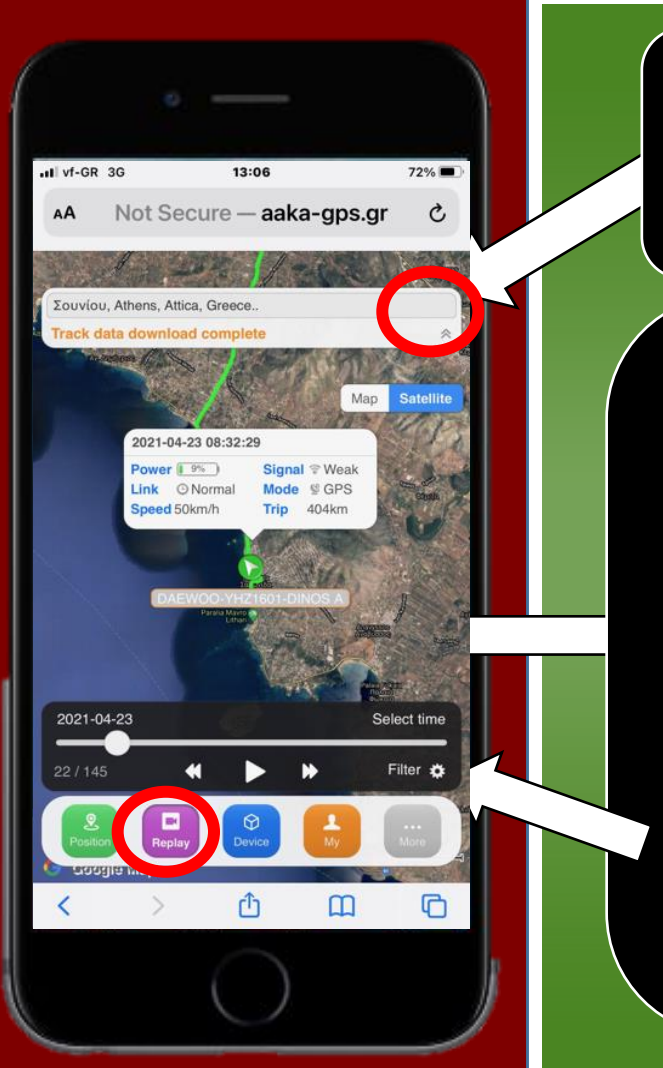

Press the Satellite button to view the replay is Satellite View

The vehicle will commence the movement n the route performed by the unit during the selected time and date of viewing replay.

At every pole(ie) 1/144 displayed it will show you a time of the pole, speed at the time of pole, and trip in kilometres at the time of pole. Battery power may also be displayed, depending on unit.

Note :The filter option may or may not work on your unit

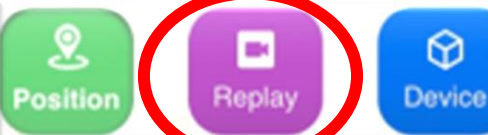

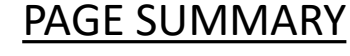

Replay Page

1. Allows you to view your assets replay tracks

2. View the replay of the current date

3. View Replays for up to 6 Months

Welcome To "AA Fleet Management & Tracking Services" Your World Of Digital Real Time LiveTracking.... Understanding Your Dashboard

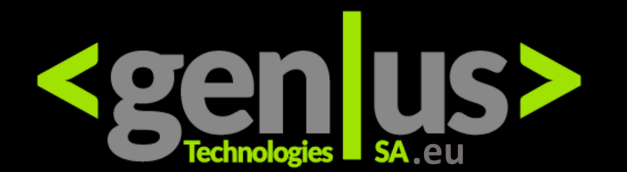

Fleet Management & Tracking Solutions

PAGE SUMMARY

**Replay Page** 

1. Allows you to view

2. View the replay of

the current date

up to 6 Months

3. View Replays for

your assets replay

tracks

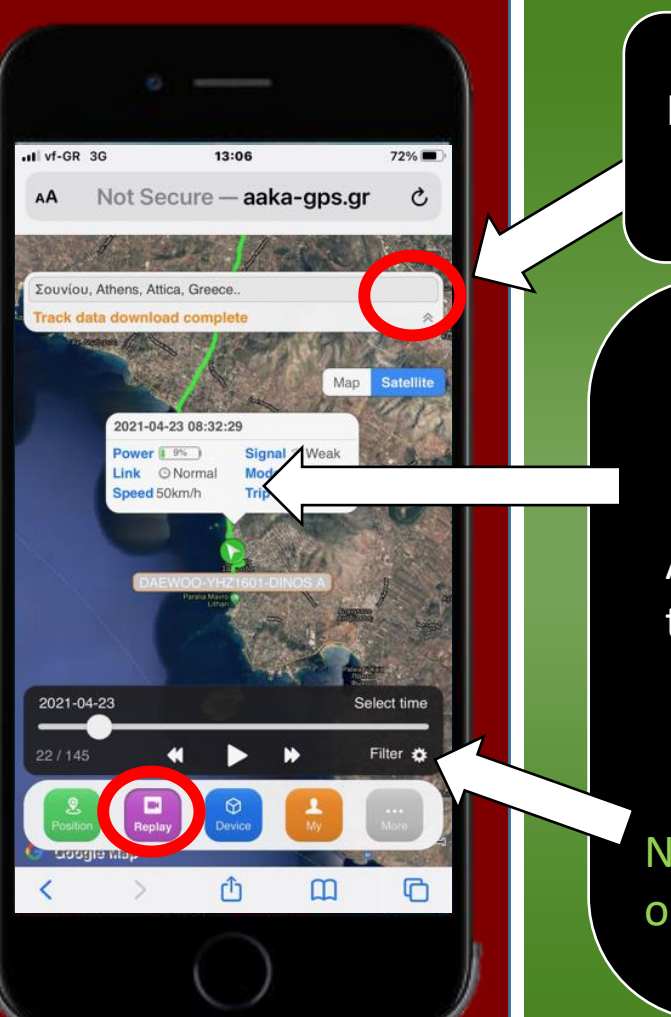

Press the Satellite button to view the replay is Satellite View

The vehicle will commence the movement n the route performed by the unit during the selected time and date of viewing replay.

At every pole(i.e.) 1/144 displayed it will show you a time of the pole, speed at the time of pole, and trip in kilometres at the time of pole. Battery power may also be displayed, depending on unit.

Position

Note :The filter option may or may not work on your unit

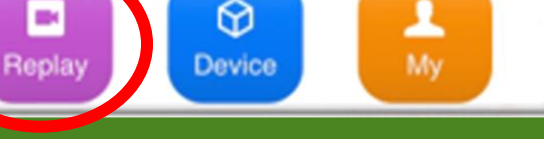

Welcome To "AA Fleet Management & Tracking Services" Your World Of Digital Real Time LiveTracking.... Understanding Your Dashboard

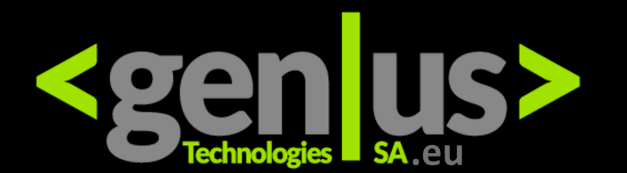

Fleet Management & Tracking Solutions

PAGE SUMMARY

My Page

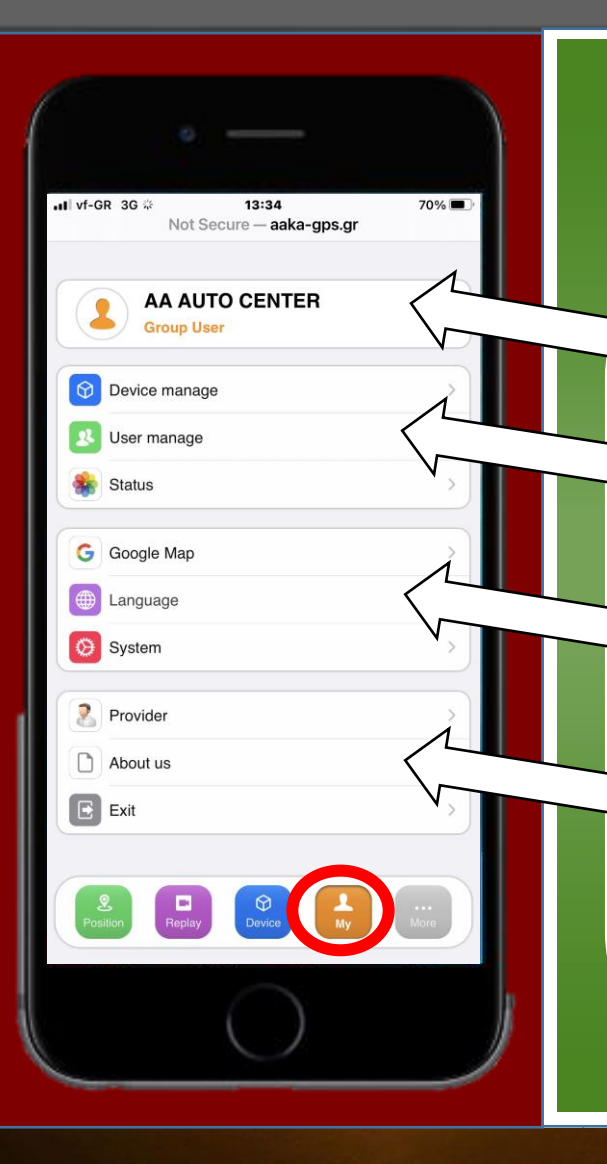

Welcome to the "My Page" Lets Break Down This Page

- The Top Section shows information of the Server Group User
  The Second Section allows the authorised user to manage Devices and Users as well as to obtain statistics on Devices and Users all on one Status Page.
- The Third Section allows the authorised user to Choose different maps according to his/her preference and or area. It also allows you to change your Language preference as well as system parameters including polling timings.

Position

 The fourth Section records Information of the Service Provider, About the Service and the EXIT button to exit the program.

- 1. Information of Service Provider
- 2. Units and Trackers
- 3. Maps and Language

 $\bigcirc$ 

Device

Replay

- 4. System, About
- 5. Exit Program

Welcome To "AA Fleet Management & Tracking Services" Your World Of Digital Real Time LiveTracking.... Understanding Your Dashboard

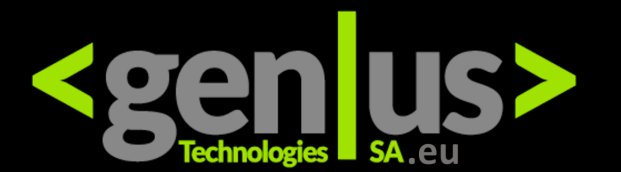

Fleet Management & Tracking Solutions

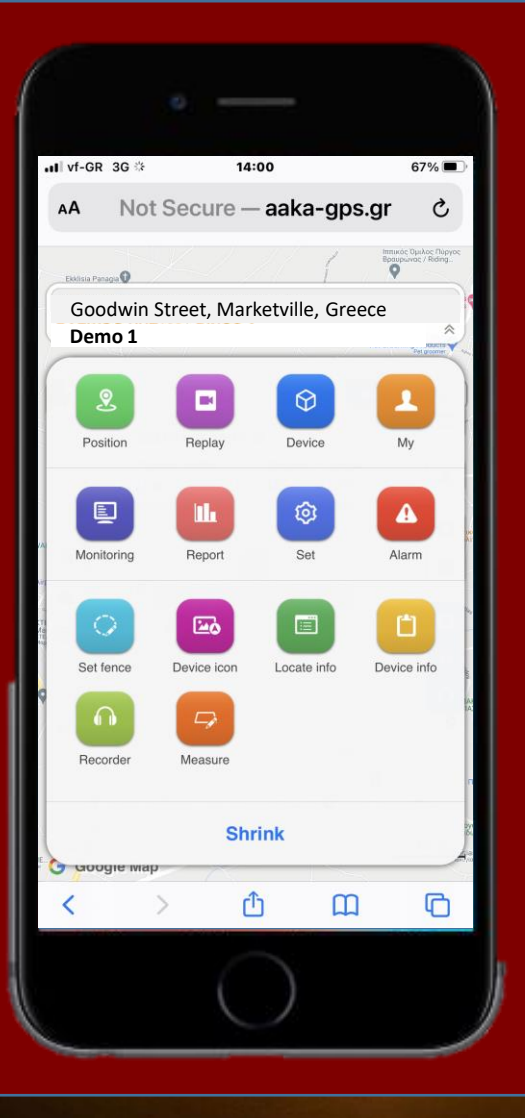

Welcome to the "More Page" Lets Break Down This Page

- This Toolbar Menu allows you access to the displayed shortcut icons namely:
- Position
- My page
- Set
- Device icon
- Recorder

- Replay
- Monitoring
- Alarm
- Locate info
- Measure

- Device
- Report
- Set Fence
- Device info

More Page

PAGE SUMMARY

NB – Depending on your subscription, our company rules and or unit installed you may not have access to all the functions of the software

To EXIT press "Shrink"

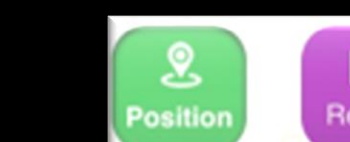

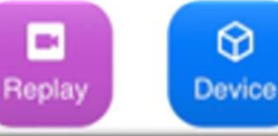

1

Welcome To "AA Fleet Management & Tracking Services" Your World Of Digital Real Time LiveTracking.... Understanding Your Dashboard

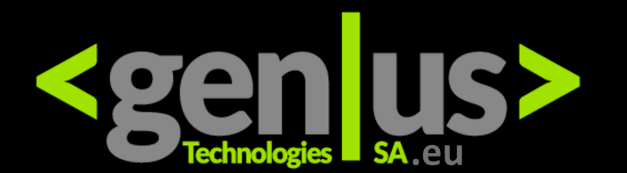

Fleet Management & Tracking Solutions

| AA AUTO CENTER         | <u>,</u> |
|------------------------|----------|
| Group User             |          |
| Oevice manage          | >        |
| 🗴 User manage          | >        |
| 🏶 Status               | >        |
| G Google Map           | >        |
| Language               | >        |
| O System               | >        |
| Provider               | >        |
| About us               | >        |
| Exit                   | >        |
|                        |          |
| Position Replay Device | <br>More |

Welcome to your World Of Digital Tracking

The best way to get to know the Software and Related Menus Is to scroll through and familiarise yourself at your leisure.

Happy Tracking.....

More Page

PAGE SUMMARY

NB – Depending on your subscription, our company rules and or unit installed you may not have access to all the functions of the software

Welcome To "AA Fleet Management & Tracking Services" Your World Of Digital Real Time LiveTracking.... Understanding Your Dashboard

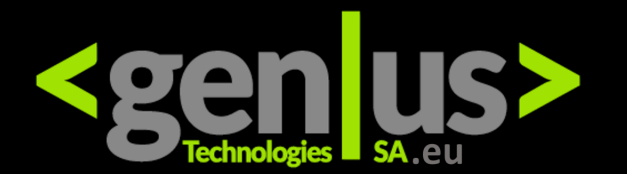

Fleet Management & Tracking Solutions

| vf-GR 3G         | 14:03                     |    | ភ្នាំ 64% 🔳 |
|------------------|---------------------------|----|-------------|
| AA <u>www.</u> G | ГSA-gps.gr/ар             | Þ  | ç           |
|                  |                           |    |             |
|                  |                           |    |             |
|                  | Welcome                   |    |             |
| User             |                           |    |             |
| Password         |                           |    |             |
|                  | Login                     |    |             |
| 1                | Email: <u>info@aaka.(</u> | gr |             |
|                  |                           |    |             |
| 🖉 Clear user     |                           |    | English     |
| < >              | ĉ                         | ш  | G           |
|                  | 0                         |    |             |

Thank You for using the GTSA Software, Products and Services.

For any further assistance please contact The GTSA Administrators at

support@geniustechsa.eu

FIND US AT Global Website URL: www.geniustechsa.eu

<u>GPSTracking Website URL:</u> <u>www.geniustechsa.eu/gps-en</u>

Desktop Tracking URL: www.aaka-gps.gr

Mobile Phone Tracking URL: www.aaka-gps.gr/app/